## Asia Pacific Optometric Congress APOC abstract submission guidelines

Go to the APOC 2024 website and click on the "abstract Submission" heading.

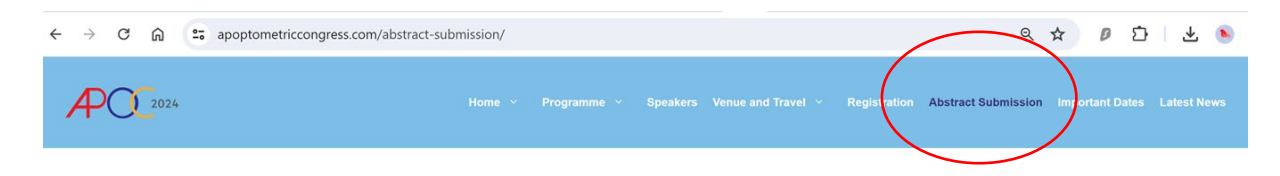

In the abstract submission page, read the guidelines, when ready to submit, scroll to the bottom and click the button to submit

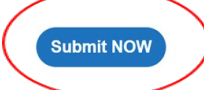

You will then reach a page to ask you to register an account, you will need <u>an email address</u> and <u>a</u> <u>password</u> to set up an account.

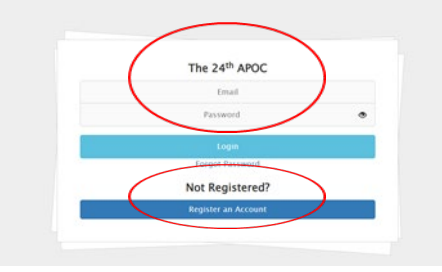

After login, it will direct you to this page:

|                      | Hots<br>We want water and the start to be a start to be a s |
|----------------------|----------------------------------------------------------------------------------------------------|
| Click on the button: | Notes & Remarks:         • Abstract(s) must be submitted online.         • If you submit more than one abstract with the same title, only the latest submitted abstract will be reviewed.         • Preservend the Abstract Submission Cuidelines before submitting an abstract.         • Priority will be given to Tubiors who have indicated their intention to present in-person during submission.         Submit a new abstract         Refid       First Preference         If H       H         H       H         H       H         H       H                                                                                                    |

Click on the arrow here and you will be prompted to 4 options of abstracts – clinical oral presentation, research oral presentation, research poster or case report poster.

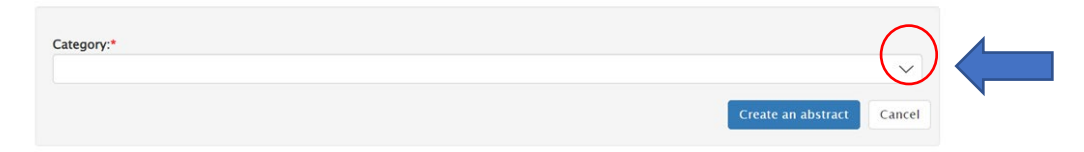

Select one category and then click the "Create an abstract" button:

| Clinical oral presentation |  |
|----------------------------|--|
| Research oral presentation |  |
| Research poster            |  |

| Category:*                 |                           |
|----------------------------|---------------------------|
| Clinical oral presentation | Create an abstract dancel |
|                            |                           |

You will then be forwarded to a page to select the theme of your abstract, select one and click the SAVE button:

| Theme:*                               |
|---------------------------------------|
| O Binocular Vision                    |
| O Dry Eye Management                  |
| O Primary Eye Care                    |
| O Paediatric                          |
| O Presbyopia                          |
| O Specialty Contact Lenses            |
| O Low Vision or Vision Rehabilitation |
| O Myopia Management                   |
| O Ophthalmic Epidemiology             |
| O Ocular Disease                      |
| O Optometric Education                |
| O Public Health                       |
| O Other                               |
|                                       |
| Save Cancel                           |
|                                       |

You are now on the abstract page (left side), fill and complete the abstracts according to the headings (an example on the right side)

| International Contraction of the second second seco | Image: Name         March 200         Description         Description <thdescription< th=""> <thdescription< th="">         &lt;</thdescription<></thdescription<>                                                                                                    |
|----------------------------------------------------------------------------------------------------|----------------------------------------------------------------------------------------------------|
| Previous                                                                                                    | Previous                                                                                                    |
| Abstract                                                                                                    |                                                                                                    |
| * Mandatory                                                                                                    | ADSTRACT                                                                                                    |
|                                                                                                    | Title:"                                                                                                    |
|                                                                                                    | Uptometry specialities - where are we now?                                                                                                    |
| Abstract:*                                                                                                    |                                                                                                    |
| Background:*                                                                                                    | Abstract:"                                                                                                    |
|                                                                                                    | Background:*                                                                                                    |
|                                                                                                    | The oppondix provides of the global data and regulated indicate professional starts depresent and multiple models in the start of the start of potential training the start of the start of |
| Clinical problem(s):*                                                                                                    |                                                                                                    |
|                                                                                                    |                                                                                                    |
|                                                                                                    | Clinical problem(s):*                                                                                                    |
| 1                                                                                                    | optometry specialty services. Specialty services such as specialty contact lenses, sports and performance vision, vision rehabilitation, vision                                                                                                    |
| Existing solution(s) & its shortcoming:*                                                                                                    | therapy and myopia management can be included as components of an optometry practice.                                                                                                    |
|                                                                                                    |                                                                                                    |
|                                                                                                    |                                                                                                    |
|                                                                                                    | Existing solutions) a its shorecoming."<br>How the profession can safeguard specialty standards, gain recognition from the community and confidence from the government is an area                                                                                                    |
| Clinical pearls:*                                                                                                    | that the profession should address and embrace.                                                                                                    |
|                                                                                                    |                                                                                                    |
|                                                                                                    |                                                                                                    |
|                                                                                                    | Clinical pearls:*                                                                                                    |
| Take home message:*                                                                                                    | The forum speakers will share their experience as well as their country/region's development in this area.                                                                                                    |
|                                                                                                    |                                                                                                    |
|                                                                                                    |                                                                                                    |
|                                                                                                    |                                                                                                    |
| Keywords*<br>[Add new keyword]                                                                                                    | Take home message:*                                                                                                    |
| Please fill in all required fields                                                                                                    | Optometry specialities require the profession to nurture and cherish.                                                                                                    |
| Save Cancel                                                                                                    |                                                                                                    |
|                                                                                                    |                                                                                                    |
|                                                                                                    |                                                                                                    |
| Keywords is compulsory                                                                                                    | Keywords*<br>[Add new keyword]                                                                                                    |
| Keywords is computed y                                                                                                    | Optometry specialities, optometry education [Remove keyword]                                                                                                    |
|                                                                                                    | Please fill in all required fields                                                                                                    |
|                                                                                                    | Save Cancel                                                                                                    |

You are directed to the authors page, fill in the information as required and press SAVE.

| Hots<br>We want water water wat | одела сометекс соновеза |        |
|----------------------------------------------------------------------------------------------------|-------------------------|--------|
| Previous                                                                                                    |                         |        |
| Author(s)                                                                                                    |                         |        |
| + [Add new author]                                                                                                    |                         |        |
| Author infomation                                                                                                    | X [Remove a             | uthor] |
| Role                                                                                                    |                         |        |
| First Author                                                                                                    | $\sim$                  |        |
| First name:*                                                                                                    |                         |        |
| Carly                                                                                                    |                         |        |
| Last name:"                                                                                                    |                         |        |
| Lam                                                                                                    |                         |        |
| Country:*                                                                                                    |                         |        |
| Hong Kong, China                                                                                                    | $\sim$                  |        |
| E-mail:*                                                                                                    |                         |        |
| carly.lam@polyu.edu.hk                                                                                                    |                         |        |
| Institution infomation                                                                                                    |                         |        |
| Denartment name:                                                                                                    |                         |        |
| School of Ontometry                                                                                                    |                         |        |
| Institution name:                                                                                                    |                         |        |
| The Hong Kong Polytechnic University                                                                                                    |                         |        |
| City:                                                                                                    |                         |        |
| Hong Kong                                                                                                    |                         |        |
| Country:                                                                                                    |                         |        |
|                                                                                                    | $\sim$                  |        |
|                                                                                                    |                         |        |
|                                                                                                    |                         | Inner  |
|                                                                                                    | Save                    | ancei  |

You will be prompted to "tick" the box and press NEXT.

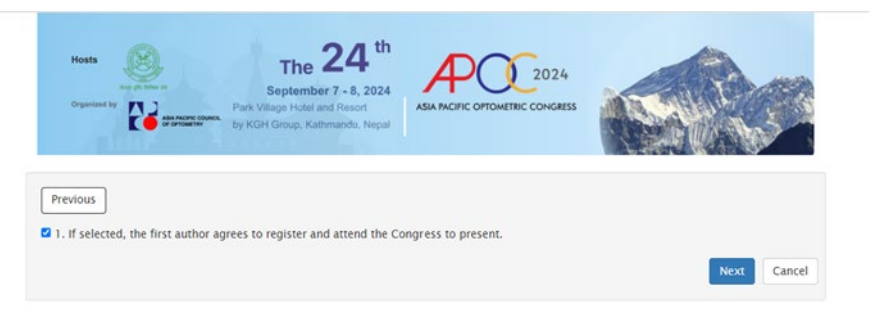

The abstract has been successfully submitted and is given a ref ID. Please check the information and you can always login to view, delete or revise the abstract information.

| ptometrie<br>be submi<br>re than o<br>bstract So<br>ven to au | tted online.<br>ne abstract with the submission Guidelines | tt Submissi<br>same title,                 | on<br>only the latest submitt                            | ed abst                                                                                                 | ener will b                                                                                         |                                                                                                    | and a                                                                                    |                                                                                                    |                                                                                                    |
|---------------------------------------------------------------|------------------------------------------------------------|--------------------------------------------|----------------------------------------------------------|----------------------------------------------------------------------------------------------------|----------------------------------------------------------------------------------------------------|----------------------------------------------------------------------------------------------------|------------------------------------------------------------------------------------------|----------------------------------------------------------------------------------------------------|----------------------------------------------------------------------------------------------------|
| act                                                           | hors who have indica                                       | ated their                                 | bmitting an abstract.<br>intention to present in-        | person                                                                                                  | during su                                                                                           | ibmis                                                                                                    | sion.                                                                                    |                                                                                                    |                                                                                                    |
| lerence                                                       | • Title                                                    | ٠                                          | Role                                                     | ٠                                                                                                    | Status                                                                                              | •                                                                                                    | Result                                                                                   | ٠                                                                                                    | Action                                                                                                    |
| presentatio                                                   | n Optometry Specialtie<br>are we now                       | es - where<br>v?                           | Role: Submitter<br>First Author:<br>Submitter: Carly LAM |                                                                                                    | Submitter                                                                                           | 5                                                                                                    | Decision pending                                                                         | 2                                                                                                    | View<br>Delete<br>Revise                                                                                                |
| pre                                                           | sentation                                                  | Sentation Optometry Specialt<br>are we now | sentation Optometry Specialties - where are we now?      | Sentation Optometry Specialities - where are we now? Role: Submitter First Author: Submitter: Carly LAM | Sentation Optometry Speciaties - where are we now? Role Submitter First Author: Submitter Carly LAM | Sentation Optiometry Specialties - where<br>are we now? Submitter<br>First Author.<br>Submitter Carly LAM | Sentation Optiometry Specialties - where<br>are we now? Submitter<br>Submitter Carly LAM | sentation Optiometry Specialities - where<br>are we now? Submitter First Author:<br>Submitter Carly LAM | sentation Optometry Specialities - where<br>are we now? Submitter First Author:<br>Submitter Carly LAM Decision pending |